# Guía de Instalación de Seguridad Total para Windows

# Seguridad Total

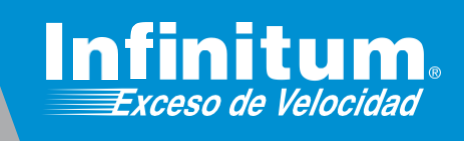

### Instalación de Seguridad Total para Windows

Si ya cuentas con un antivirus te recomendamos desinstalarlo antes de iniciar la instalación de Seguridad Total para Windows. Al final de esta guía encontrarás los pasos necesarios para hacerlo. Recuerda que es recomendable tener instalado sólo un software de protección antivirus.

Una vez dentro de la página https://mitelmex.telmex.com/web/hogar/home.

1) Haz clic en Servicios, Seguridad y Antivirus McAfee.

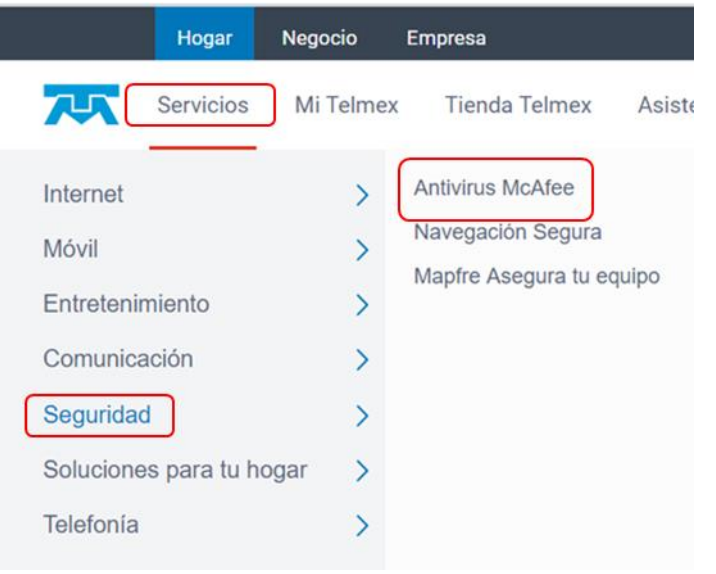

2) En la página que abre, es necesario recorrerla hacia abajo hasta **Seguridad Total**, haz clic en el botón **Actívalo**.

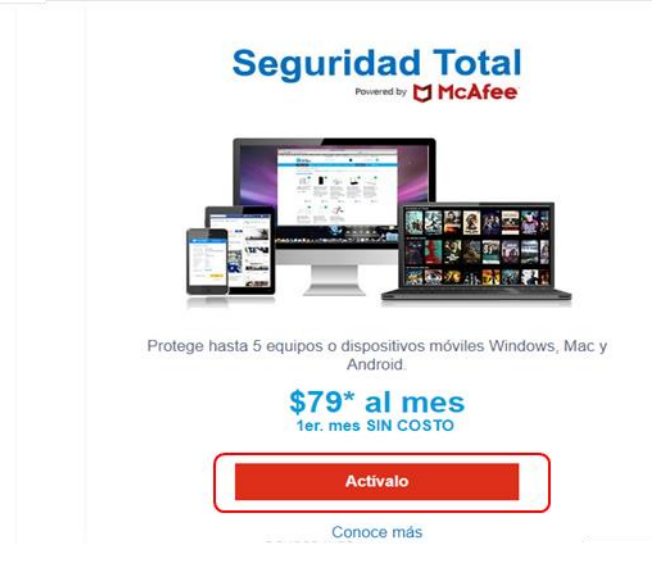

3) En Beneficios Infinitum en el apartado Seguridad Total McAfee haz clic en Activar.

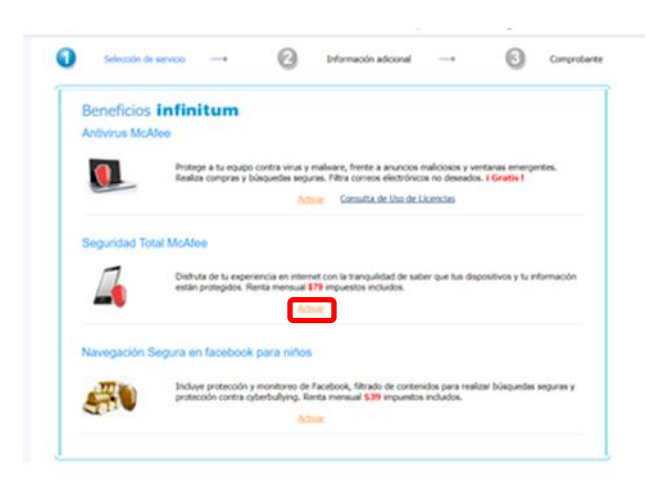

4) Ahora nos presenta la página Seguridad Multidispositivos McAfee.

Para instalar el antivirus en un equipo con Windows, en el menú contextual selecciona **PC.** Después haz clic en **DESCARGAR.** 

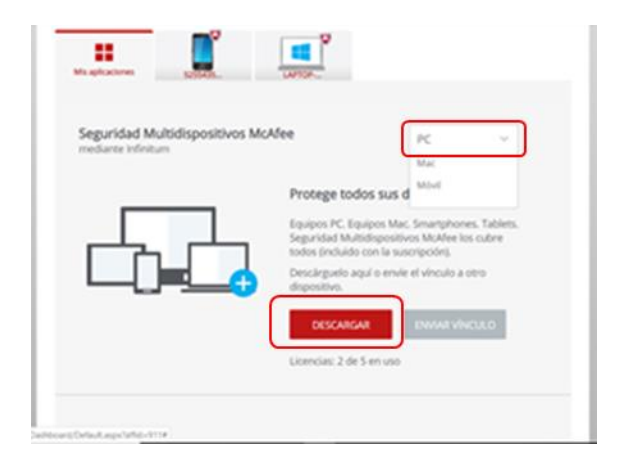

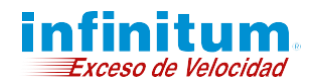

**5)** En la ventana que nos presenta debemos leer el acuerdo de licencia del software. Una vez que se ha leído hacemos clic sobre **Aceptar y descargar.** 

|                      |                               | Abrir en una ventana nuev |
|----------------------|-------------------------------|---------------------------|
|                      | Acuerdo de licencia de McAfee | í                         |
| ÚLTIMA ACTUALI       | ZACIÓN: 8 de enero de 2019    |                           |
| Gracias por elegir M | cAfee.                        |                           |
|                      |                               |                           |

6) En la siguiente ventana nos muestra el número de serie, debes anotarlo.

En la esquina inferior izquierda se encuentra el instalador **McAfee\_Installer\_s....exe.** Tienes que ejecutarlo para que la instalación inicie.

| Business   Upen so                                           | (c) Como Haber Un                                                       | NONTAK SE. [] OCS-9-GEREPAT 😡 Manual                           |
|--------------------------------------------------------------|-------------------------------------------------------------------------|----------------------------------------------------------------|
| Together is power.                                           |                                                                         | TELMEX.<br>está contigo                                        |
|                                                              |                                                                         | Mi cuenta -                                                    |
| Vamos a prop                                                 | orcionarle protec                                                       | cción                                                          |
| En breve recibirá su descarg<br>necesite cerrar aplicaciones | a. Cuando esté lista podrá instala<br>y quitar programas conflictivos d | r el software. Aviso: es posible que<br>urante la instalación. |
| Este es su número de serie:<br>Ténalo a mano. Es posible qu  | G7D7JE26WU7PQ7H<br>e lo necesite para empezar a usar el                 | software.                                                      |
| rengato a marter es postate qu                               |                                                                         |                                                                |
| ¿Preparado? Empecem                                          | IOS:                                                                    |                                                                |
| ¿Preparado? Empecem                                          | 105:                                                                    | 3                                                              |

**NOTA:** Si se detecta un software incompatible u otro antivirus instalado, el asistente lo indica y ejecuta un proceso de desinstalación automático el cuál se detalla en el anexo **Configuraciones Adicionales** de esta guía.

**7)** Debes permitir que McAfee haga cambios en el sistema. Una vez hecho esto, nos presenta la pantalla en la que debemos hacer clic en **Instalar**.

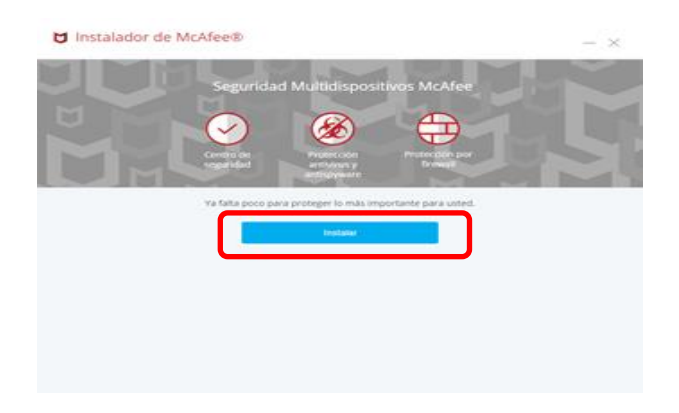

8) Al iniciar el instalador debemos esperar que realice una comprobación de sistema e instale el software de McAfee.

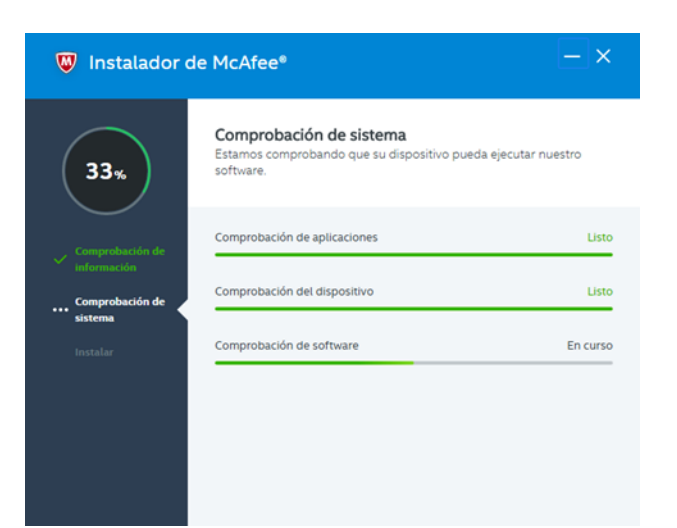

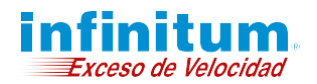

9) Para concluir la instalación de **Seguridad Total** haz clic en **Listo.** 

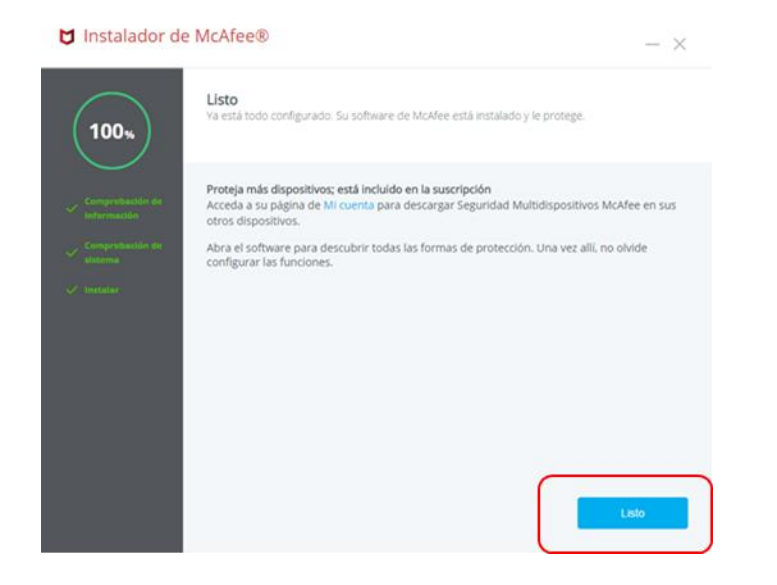

**10)** Es necesario realizar algunas configuraciones por lo que debes hacer clic en **Empezar.** 

| McAfee | Seguridad Multidis | positivos McAfee - Interr                   | net Security Prop                          | porcionado por TELMEX. | _ × |
|--------|--------------------|---------------------------------------------|--------------------------------------------|------------------------|-----|
| Bie    | nvenido a Seg      | uridad Multidispo<br>Hora de configurar. So | ositivos McAfee -<br>lo tardará un minuto. | Internet Security      |     |
|        |                    | Ð                                           | ø                                          | ٩                      |     |
|        | Cuenta             | Actualizaciones                             | Firewall                                   | Análisis de virus      |     |
|        |                    | Com                                         | itir                                       |                        |     |

**11)** Una vez que termina de configurar automáticamente nos presenta una ventana en la que ya solo debemos dar clic en **Comenzar.** 

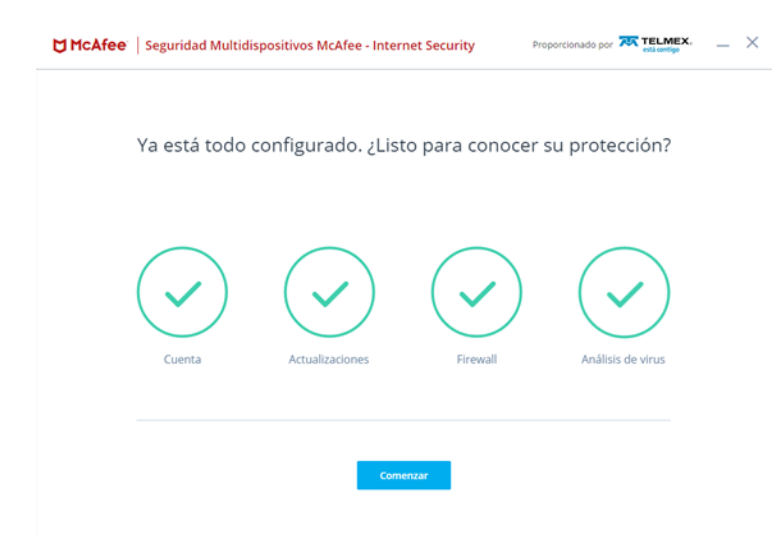

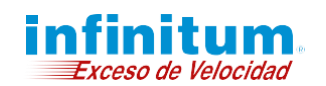

### ¡Ha terminado la instalación de Seguridad Total!

Felicidades, tu equipo se encuentra ahora protegido con Seguridad Total. Para abrir la aplicación fácilmente puedes hacerlo haciendo clic en el acceso directo creado en tu escritorio o desde la barra de acceso rápido ubicada junto al reloj.

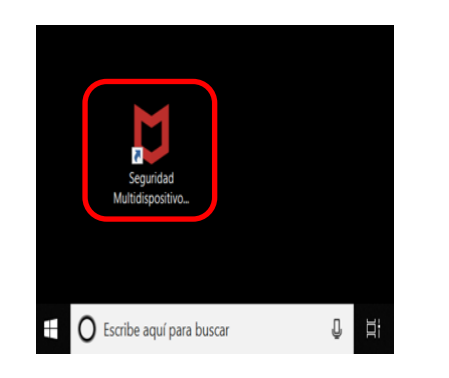

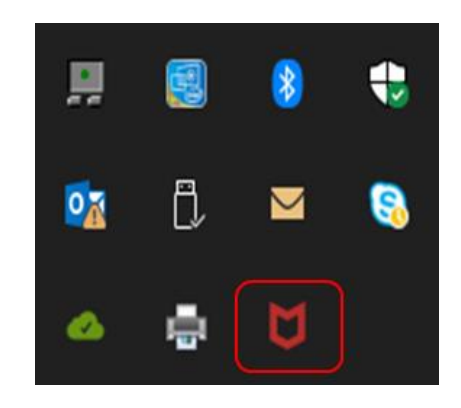

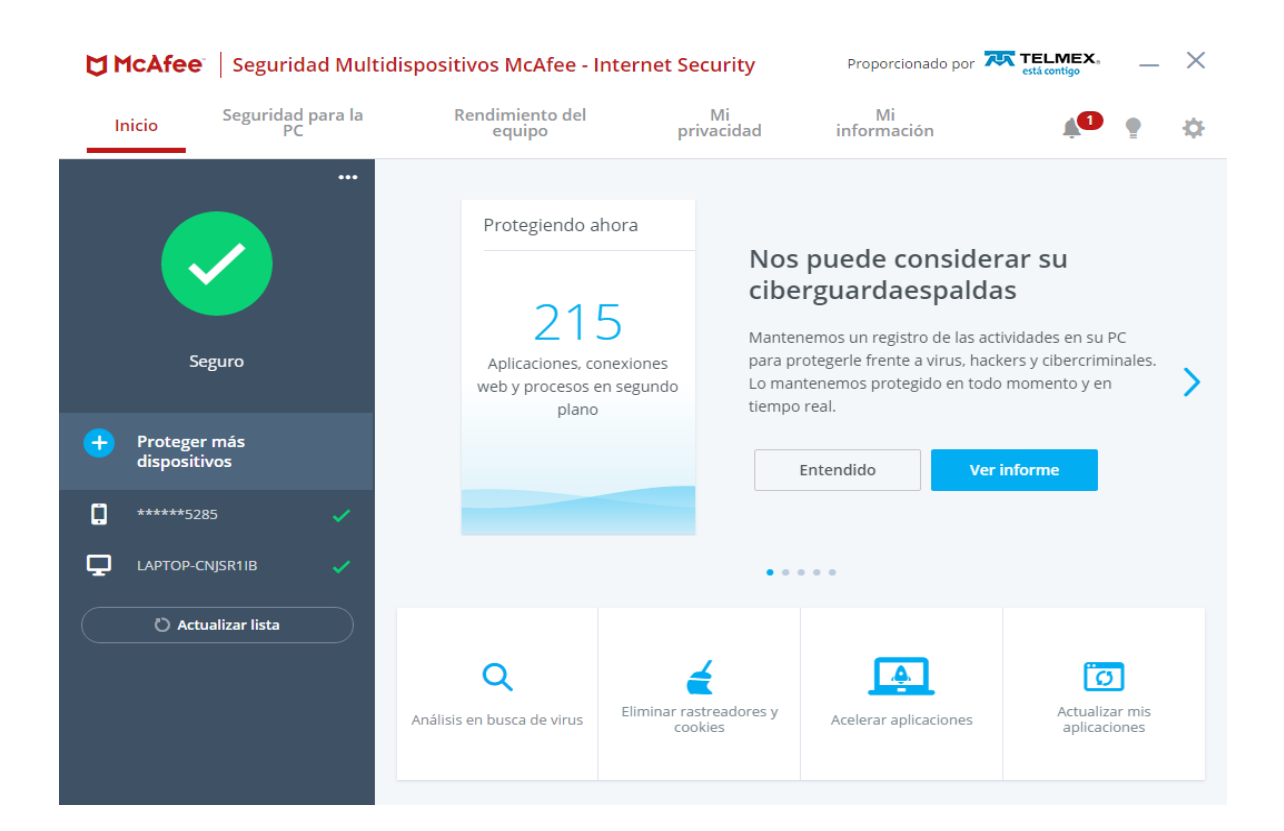

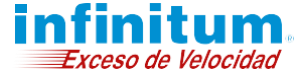

Guía de Instalación - Antivirus Para Windows

# **Configuraciones Adicionales**

# Seguridad Total

### Desinstalación Automática de otro Antivirus y software incompatible

**1)** En caso de detectarse un antivirus o un software incompatible instalado en el equipo, el asistente lo indica y ejecuta un proceso automático de desinstalación.

| 33%             | Comprobación de sistema<br>Estamos comprobando que su dispositivo pueda ejecutar nue<br>software.                                                  | stro      |
|-----------------|----------------------------------------------------------------------------------------------------|-----------|
| Comprobación de | Comprobación de aplicaciones                                                                                                    | Listo     |
| omprobación de  | Comprobación del dispositivo                                                                                                    | Listo     |
|                 | Comprobación de software Ad                                                                                                    | vertencia |
|                 | Parece que ya lisne software de McAfee instalado. Es necesario eliminar s<br>versión para poder instalar la protección más reciente.<br>Eliminando |           |

2) Si no se puede desinstalar de forma automática, sigue el procedimiento de desinstalación del otro antivirus o software incompatible dando clic en **Eliminar**. Esto puede durar algunos minutos y requerir detener momentáneamente otras aplicaciones relacionadas a este software. Si el sistema operativo pregunta si deseas detener alguna otra aplicación da clic en **Aceptar**.

| 32%             | Comprobación de sistema<br>Estamos comprobando que su dispositivo puer<br>software. | da ejecutar nuestro |
|-----------------|-------------------------------------------------------------------------------------|---------------------|
| Comprobación de | Comprobación de aplicaciones                                                        | Listo               |
| Comprobación de | Comprobación del dispositivo                                                        | Listo               |
|                 | Comprobación de software                                                            | Advertencia         |
|                 | Avast Free Antivirus                                                                | Conservar           |

**3)** Para concluir la desinstalación del otro antivirus o software incompatible es necesario reiniciar el equipo. Da clic en **Reiniciar**.

| ♥ Instalador de McAfee* - ×    |                                                                                            |                            |
|--------------------------------|--------------------------------------------------------------------------------------------|----------------------------|
| 32%                            | Comprobación de sistema<br>Estamos comprobando que su dispositivo pueda ejece<br>software. | utar nuestro               |
| Comprobación de<br>información | Comprobación de aplicaciones                                                               | Listo                      |
| Comprobación de sistema        | Comprobación del dispositivo                                                               | Listo                      |
| Instalar                       | Comprobación de software                                                                   | Advertencia                |
|                                | Reinicie el dispositivo para eliminar estos programas de for                               | ma definitiva.<br>einiciar |
|                                | Avast Free Antivirus Eliminado                                                             |                            |

**4)** Una vez reiniciado el equipo, el proceso de instalación de **Antivirus** continuará de forma automática hasta su finalización.

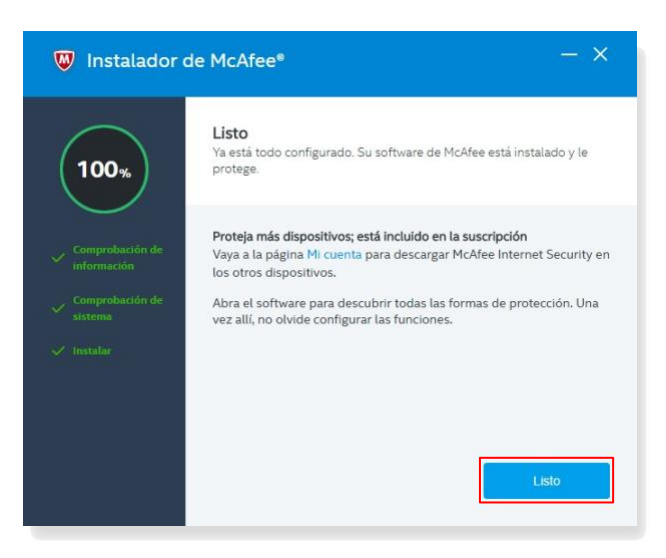

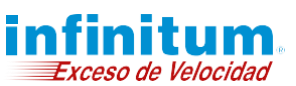

# **Configuraciones Adicionales**

## Seguridad Total

### Desinstalación manual de otro Antivirus

Si quieres saber la forma de desinstalar manualmente otro antivirus aquí te indicamos brevemente como puedes hacerlo.

#### Windows XP

| Microsoft Office Word 2007                                             | Mis sitios de red             |
|------------------------------------------------------------------------|-------------------------------|
| Microsoft Office PowerPoint<br>2007<br>Reproductor de Windows<br>Media | Panel de control              |
| MSN                                                                    | Ejecutar                      |
| Paseo por Windows XP                                                   |                               |
| Todos los programas 🗼                                                  |                               |
|                                                                        | Cerrar sesión 🔟 Apagar equipo |
| 🐉 Inicio 🥢 🖉 🕲                                                         | *                             |

#### **A.** Da clic en el botón **Inicio** de Windows y selecciona el **Panel de Control**.

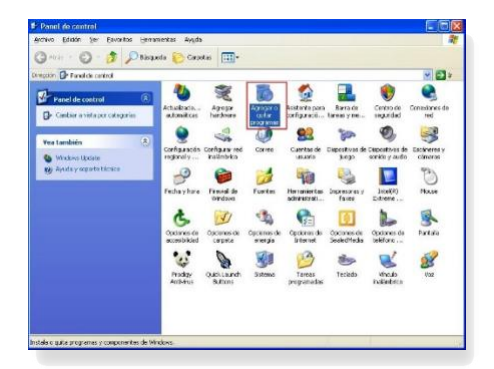

# **B.** Da clic en **Agregar o quitar programas**.

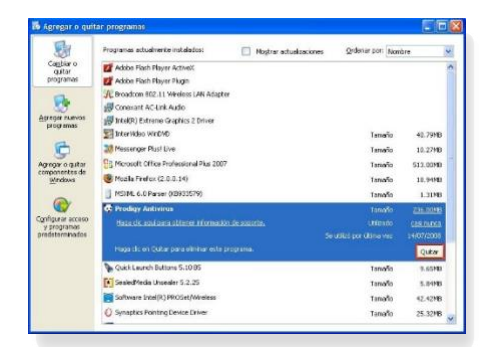

**C.** Selecciona el Antivirus que deseas desinstalar y da clic en **Quitar**.

#### Windows Vista

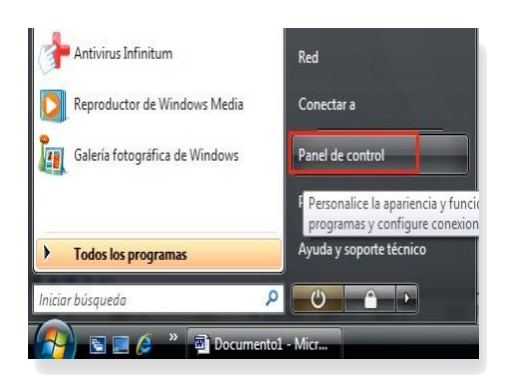

**A.** Da clic en el botón **Inicio** de Windows y selecciona el **Panel de Control**.

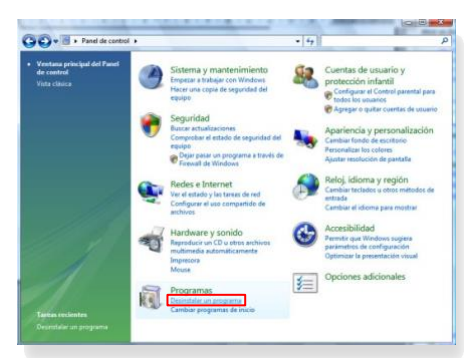

**B.** Busca el menú de **Programas**. Después da clic en la opción de **Desinstalar un programa**.

| Image: Note that the second second                                                                                                    | 🕒 🗣 🛃 « Programas » P                                                                                                    | rogramas y características •                                                                                                    | 4 Bustar                                                                                                    | Q                                                                                                    |
|----------------------------------------------------------------------------------------------------|----------------------------------------------------------------------------------------------------|----------------------------------------------------------------------------------------------------|----------------------------------------------------------------------------------------------------|----------------------------------------------------------------------------------------------------|
| Alter Legendaria etti prepara.         Render           Parter Legendaria etti prepara.         Render           Parter Legendaria etti prepara.         Render           Parter Legendaria         Anthe Speech Acust.         Anthe Speech Render         10000           Parter Legendaria         Render         Anthe Speech Acust.         Anthe Speech Render         10000           Parter Legendaria         Render         Render         Render         10000           Parter Legendaria         Render         Render         80000         10000         100000         100000         100000         100000         100000         100000         100000         100000         100000         100000         100000         100000         100000         100000         100000         100000         100000         100000         100000         100000         100000         100000         100000         100000         100000         1000000         1000000         1000000         1000000         1000000         1000000         1000000         1000000         1000000         1000000         1000000         1000000         1000000         1000000         1000000         1000000         1000000         1000000         1000000         10000000         10000000         1000000                                                                                                    | Tareas<br>Ver actualizaciones instaladas<br>Obtener nuevos programas en<br>linea en Window Marketplace<br>Ver el software adquirido<br>(Almacada digital) | Desinstalar o cambiar este programa<br>Pere desinstalr un programa, selecciónelo en la lista<br>"Cambiar" o "Reparar".                                                                                                    | y despuès haga cic en "Desinstalar",                                                                                                    | Ð                                                                                                    |
| Terretorio a la Unidad<br>Terretorio a la Unidad<br>Terretorio a la Unidad<br>Terretorio a la Unidad<br>Terretorio a Unidad<br>Terretorio Unidad<br>Terretorio Unidad<br>T | Activer o desectiver les                                                                                                    | Nombre Desinstalar este                                                                                                    | programa.                                                                                                    | Se instaló e                                                                                                    |
| 1996 I                                                                                                    |                                                                                                    | Advises and Pager T Advised     Advises A series     Advises A series     Advises A series     Advises A series     Advises A series     Configuration as comes Tennes     Configuration as comes Tennes     Configuration as comes Tennes     Configuration as comes Tennes     Configuration as comes Tennes     Configuration as comes Tennes     Configuration as comes Tennes     Configuration as comes Tennes     Configuration as comes Tennes     Configuration     Configuration | Adotts Systems Scruppotted<br>Adotts Systems Scruppotted<br>Adotts Systems Scruppotted<br>Adotts Systems Scruppotted<br>The Net Scruppotted<br>Research Scruppotted<br>February Chronic Beckup<br>Google Inc.<br>ProSchfelt Copy<br>ProSchfelt Copy USA<br>San Microsoft CopyUSA<br>San Microsoft CopyUSA<br>Microsoft CopyUSA<br>Microsoft CopyUSA<br>Microsoft CopyUSA<br>Microsoft CopyUSA<br>Microsoft CopyUSA<br>Santa Seriosoftuctor Copy<br>F-Secure | 01,096,2019<br>14,95,2019<br>06,95,2019<br>03,96,2019<br>03,96,2019<br>05,95,2019<br>05,95,2019<br>05,95,2019<br>05,95,2019<br>04,95,2019<br>14,95,2019<br>14,95,2019<br>05,95,2019 |

**C.** Selecciona el Antivirus que deseas desinstalar y da clic en **Desinstalar**.

#### Windows 7

| Calculadora                             | Música                                   |
|-----------------------------------------|------------------------------------------|
| Windows Live Mail                       | Juegos                                   |
| Símbolo del sistema                     | Equipo                                   |
| Notas rápidas                           | Panel de control<br>Cambie la configurac |
| 💕 Paint                                 | Dispositivos e impresoras                |
| Antivirus Infinitum                     | Ayuda y soporte técnico                  |
| <ul> <li>Todos los programas</li> </ul> |                                          |
| Buscar programas y archivos             | 🕐 Apagar D                               |
|                                         | 🚓 🧭 👿                                    |
|                                         |                                          |

#### **A.** Da clic en el botón **Inicio** de Windows y selecciona el **Panel de Control**.

| Steam + ranel de control +     | Todos los elementos de Panel de control 🔹 | Thursday to the food of cantral            | 2      |
|--------------------------------|-------------------------------------------|--------------------------------------------|--------|
| Ajustar la configuración del e | quipo                                     | Ver por - Iconos pequeños *                |        |
| Administración del color       | Administrador de credenciales             | Administrador de dispositivos              |        |
| + Antivirus Infinitum          | Berra de tareas y menú Inicio             | Centro de accesibilidad                    |        |
| Centro de actividades          | E Centro de redes y recursos comparti     | Centro de sincronización                   |        |
| Gfrado de unidad BitLocker     | Coneción de RemoteApp y Escritorio        | Configuración regional y de idiorna        |        |
| Control parental               | Depies de seguridad y restauración        | 😹 Cuentas de usuario                       |        |
| Dispositivos e impresoras      | 💣 Fecha y hora                            | Pirevall de Windows                        |        |
| Fuentes                        | 📑 Gadgets de escritorio                   | 🔥 Grupo Hogar                              |        |
| E Herramientas administratives | Ronos del área de netificación            | Información y herramientas de rendi        | - 1    |
| J Mouse                        | P Opciones de carpeta                     | 🗃 Opciones de energía                      |        |
| B Opciones de indízación       | 🔁 Opciones de Internet                    | Pantala                                    |        |
| Personalización                | Programas predeterminados                 | Programas y características                |        |
| Reconocimiento de voz          | Recuperación                              | Reproducción autor Programas y caracterist | íces   |
| 👎 Sistema                      | Solución de problemas                     | Sonido Desinitale o cambie pr              | gramas |
| Tareas iniciales               | E Teclado                                 | Teléfono y módem                           |        |
| Ubicación y otros sensores     | 🛃 Windows CardSpace                       | Mill Windows Defender                      |        |
| Windows Update                 |                                           |                                            |        |

**B.** Busca el menú de **Programas y** características.

| Ventana principal del Panel de<br>control<br>Ver actualizaciones instaladas<br>🚱 Activar o desactivar las | Desinstalar o cambiar un programa<br>Para desinitalar un programa, selecciónelo en la lista y<br>o Reparar. | y después haga clic en Desinstalar, Cr | mbiar        |
|----------------------------------------------------------------------------------------------------|----------------------------------------------------------------------------------------------------|----------------------------------------|--------------|
| características de vindous                                                                                | Organizar + Desinstalar                                                                                     | 3                                      | - 0          |
|                                                                                                    | Nombre                                                                                                    | Editor                                 | Se instaló e |
|                                                                                                    | PAntiving Infinitum                                                                                         | Telmer                                 | 84/06/2010   |
|                                                                                                    | Asistente Infinitum                                                                                         | Fine Point Technologies, Inc.          | 28/05/201    |
|                                                                                                    | Configurador de correo Telmer                                                                               | Teléfonos de México S.A.B. de C        | 03/06/201    |
|                                                                                                    | Microsoft Office XP Prefessional con FrontPage                                                              | Microsoft Corporation                  | 28/05/201    |
|                                                                                                    | Microsoft Visual C++ 2008 Redistributable - x86 9.0.3                                                       | Microsoft Corporation                  | 02/06/201    |
|                                                                                                    | Mindows Live Essentials                                                                                     | Microsoft Corporation                  | 28/05/201    |
|                                                                                                    | TWindows Live Sign-in Assistant                                                                             | Microsoft Corporation                  | 28/05/201    |
|                                                                                                    | GiWindows Live Upload Tool                                                                                  | Microsoft Corporation                  | 28/05/281    |
|                                                                                                    |                                                                                                    |                                        |              |

**C.** Selecciona el Antivirus que deseas desinstalar y da clic en **Desinstalar**.

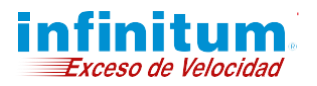

# **Configuraciones Adicionales**

Seguridad Total

### Desinstalación manual de otros Antivirus

#### Windows 8

**A.** Presiona la tecla de **Windows + X** y selecciona la opción **Programas y características**.

| Inicio                                                                                                    |                   |
|----------------------------------------------------------------------------------------------------|-------------------|
| Соптео                                                                                                    | El tiempo         |
| Programas y características                                                                                                    | Escritorio        |
| Opciones de energía<br>Yisor de eventos<br>Sistema<br>Administrador de dispositivos<br>Administración de discos                                                   | Internet Explorer |
| Agministratori de equipos<br>Símbolo del sistema<br>Símbolo del sistema (administrador)<br>Adminjistrador de tareas<br>Panel de control<br>Explorador de archivos | Mapas             |
| Bugcar<br>Ejecutar<br>Escritorio                                                                                                    |                   |

**B.** Selecciona el Antivirus que deseas desinstalar y da clic en **Desinstalar**.

| E.                                                                                                    | Programas y características                                                                                                    |                                                                                                    |                        | -                                                                           | -          | ×                                                         |
|----------------------------------------------------------------------------------------------------|----------------------------------------------------------------------------------------------------|----------------------------------------------------------------------------------------------------|------------------------|-----------------------------------------------------------------------------|------------|-----------------------------------------------------------|
| 🐑 🍥 🔹 🕇 🛅 « Programa                                                                                                    | s 🕨 Programas y características                                                                                                    | v ¢                                                                                                    | Buscar en Program      | nas y ca                                                                    | ract       | P                                                         |
| Ventana principal del Panel de<br>control<br>Ver actualizaciones instaladas<br>Activar o desactivar las<br>características de Windows | Desinstalar o cambiar un programa<br>Para desinstalar un programa, selecciónelo en la lista y<br>o Reparar.<br>Organica <b>* Desinstalar</b>                                                                                                    | / despué                                                                                                    | i høge clic en Desinst | alar, Car                                                                   | nbiar<br>• |                                                           |
|                                                                                                    | Nombre         Desindator este programa.           ■ Actualización de NVIDIA 1.10.8         ■           ■ Microsoft Visual (~+ 2000 Redistributable - x69.0.3         ■           ■ Microsoft Visual (~+ 2010 x86 Redistributable - 10.0         ■           ■ MUDIA Controlador de gráficos 306.97         ■           ● PC Tools Internet Security 9.1         ■ | Editor<br>NVIDIA Corporation<br>Microsoft Corporation<br>NVIDIA Corporation<br>NVIDIA Corporation<br>PC Tools |                        | Se instaló<br>14/12/201<br>14/12/201<br>19/12/201<br>14/12/201<br>19/12/201 |            | staló e<br>2/2012<br>2/2012<br>2/2012<br>2/2012<br>2/2012 |
|                                                                                                    |                                                                                                    |                                                                                                    |                        |                                                                             |            |                                                           |
|                                                                                                    |                                                                                                    |                                                                                                    |                        |                                                                             |            |                                                           |
|                                                                                                    | ¢                                                                                                    |                                                                                                    |                        |                                                                             |            |                                                           |
|                                                                                                    | PC Tools Versión producto: 9.1<br>Vinculo de Ayuda: http://www.te                                                                                                    | elmex.co                                                                                                    | m/mx/asistencia_hog    | jar/bene                                                                    | ficios     | Infi                                                      |

#### Windows 10

**A.** Presiona la tecla de **Windows + X** y selecciona la opción **Aplicaciones y características**.

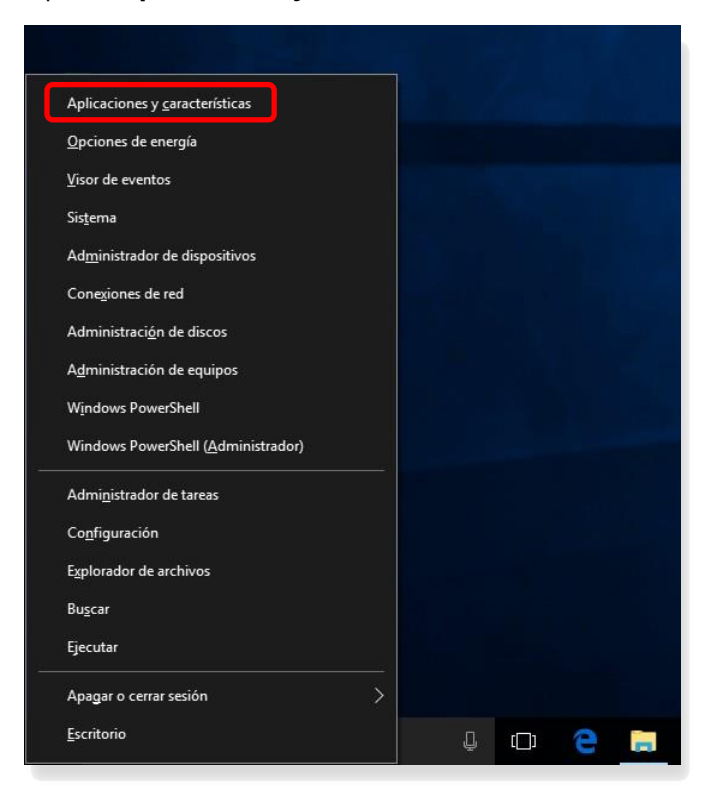

**B.** Selecciona el Antivirus que deseas desinstalar y da clic en **Desinstalar**.

| ② Inicio                         | Aplicaciones y cara                   | acterísticas                                                          |  |  |  |
|----------------------------------|---------------------------------------|-----------------------------------------------------------------------|--|--|--|
| Buscar una configuración 🖉       | Autodesk Material Library<br>Autodesk | Base Resolution I 136 MB<br>25/07/2017                                |  |  |  |
| Aplicaciones                     | Autodesk ReCap<br>Autodesk            | 230 MB<br>29/08/2017                                                  |  |  |  |
| E Aplicaciones y características | Avast Free Antivirus                  | Se desinstalará esta aplicación y toda la<br>información relacionada. |  |  |  |
| Aplicaciones predeterminadas     | AVAST Software<br>17.6.2310           | Desinstalar                                                           |  |  |  |
| 데 Mapas sin conexión             |                                       | Modificar Desinstalar                                                 |  |  |  |
| Aplicaciones para sitios web     | Calculadora<br>Microsoft Corporation  | 28.0 KB<br>11/09/2017                                                 |  |  |  |
|                                  | Cámara<br>Microsoft Comporation       | 16.0 KB                                                               |  |  |  |

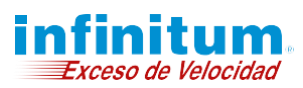